本内容を無断でコピー、引用等する行為は禁止します。掲載されている売買手法の著作権はアンディに帰属 します。利用者がこれらの情報を利用して行なう判断の一切について責任を負いかねます

もぐらトレード

# 東京時間足/水蒸気チャートの設定方法

誰でも簡単に3分で出来る設定方法をご紹介します。

(注意)<u>ウィンドウズ7の場合は、プログラムファイルの中にインストールしないで下さい。</u> マイコンピュータの下、「C」の中に新しいフォルダーを作り、その中にインストールして下さい。

| 🏝 Windows (C:)        |                                                                                      |              |          |
|-----------------------|--------------------------------------------------------------------------------------|--------------|----------|
| GO- #                 | + コンピューター + Windows (C:) +                                                           |              |          |
| ファイル(F) 編集<br>整理 ▼ 共有 | (E) 表示(V) ツール(T) ヘルブ(H<br>i ▼ 書き込む 新しいフォルダー                                          | )            |          |
| MT4                   | Program<br>Files ProgramDat Te<br>a<br>表示(V)<br>並べ替え(O)<br>グループで表示(P)<br>最新の情報に更新(E) | mp Windows   | <u>_</u> |
|                       | 貼り付け(P)<br>ショートカットの貼り付け(S)<br>元に戻す - 削除(U) Ctrl+Z<br>共有(H)                           | •            |          |
|                       | 新規作成(X)                                                                              | ▶ 🚺 フォルダー(F) |          |
|                       | プロパティ(R)                                                                             |              |          |
| 64                    |                                                                                      |              |          |
|                       |                                                                                      |              |          |

| 388 <b>18</b> -                               | ォルダーを選択                                                                                                    | <b>れしてください。</b>                                                                                                    | 2    | <mark>4</mark> 575 55 |
|-----------------------------------------------|----------------------------------------------------------------------------------------------------|----------------------------------------------------------------------------------------------------|------|-----------------------|
| FXDDト<br>押すと)<br>- イン<br>- ロン<br>- ロン<br>- ロン | → コンピュ、<br>→ 二ンピュ、<br>→ 4<br>・ ↓ 4<br>・ ↓ 4<br>・ ↓ 4<br>・ ↓ 6<br>・ ↓ 6<br>・ ↓ 7<br>・ ↓ 7<br>・ ↓ ↓ | - g -<br>ows (C:)<br>2027ce0bdc37792327<br>2057ec047c2ba1eaed6b4<br>MSOCache<br>MT4<br>PerfLogs<br>Program Files<br>Acer Display<br>Adobe |      | 375<br>               |
|                                               | 作成中                                                                                                    | ОК                                                                                                    | 取り消す |                       |

MT4というフォルダーを作り、その中にインストールしました。

メタトレーダー4をお持ちでない方はこちらから無料ダウンロードして下さい。 FXDD、ブロッコ、フォレックスドットコム、メタ4ならどちらでもOKです。 http://global.fxdd.com/jp/forex-trading-software/metatrader/thankyou.html

インストール終了後、デモロ座申請画面が表示されます。「貴社からのニュースレター受取りに同意しま す。」にチェックを入れて、次へ進んで下さい。インストールが完了します。

| 1. 6.57 |              |   |        |                     |
|---------|--------------|---|--------|---------------------|
| お名前:    | 為替太郎         |   |        |                     |
| 国名:     | Japan        | ~ | 都道府県名: | 東京都                 |
| 市町村名:   | 荒川区          |   | 郵便番号:  | 116-0002            |
| 住所(続き): | 荒川5-2-5      |   |        |                     |
| 電話番号:   | 03-3333-3333 |   | E—メール: | andy9999999@live.jp |
| 口座タイプ:  | fxddmalta    | * | 通貨種別:  | USD                 |
| レバレッジン  | 1.100        |   | 訂加全    | 3000                |

## インジケーター、「 .ex4」を入れる場所

「マイコンピューター」「C」「プログラムファイル」「FXDD - MetaTrader 4」「experts」「indicators」の中に「 .ex4」を入れて下さい。そのまま入れればOKです。

「プログラムファイル」「FXDD - MetaTrader 4」「experts」

| 📛 C:¥Program Files¥FXDD – Meta | Trader 4            |                |                  |
|--------------------------------|---------------------|----------------|------------------|
| ファイル(E) 編集(E) 表示(⊻) お気(3       | 入り(A) ツール(D) ヘルプ(H) |                |                  |
| 🖁 戻る + 🕥 · 🏂 🗙 [               | ື 🔏 🖻 🖻 🥩 🌶         | 🗋 検索 🧙 お気に入り 🗳 |                  |
|                                | 名前 🔺                | サイズ 種類         | 更新日時             |
| ファイルとフォルダのタスク 📀                | Config              | ファイル フォルダ      | 2010/02/01 9:49  |
| 一般 このついしどの名前た恋面ける              | adeleted            | ファイル フォルダ      | 2010/02/24 19:22 |
|                                | mexperts 1          | ファイル フォルダ      | 2010/02/01 9:39  |
| しのフォルタを移動する                    | history             | ファイル フォルダ      | 2010/02/01 9:50  |
| このフォルダをコピーする                   | anguages            | ファイル フォルダ      | 2010/02/01 9:38  |
| 👩 このフォルダを Web (こ公開する           | 🛅 links             | ファイル フォルダ      | 2010/02/01 9:39  |
| このフォルダを共有する                    | 👝 liveupdate        | ファイル フォルダ      | 2009/07/25 0:23  |
| ▲ このフォルガのファイルを電子マー             |                     | ファイル フォルダ      | 2010/04/14 1:49  |
| いで送信する                         | mailbox             | ファイル フォルダ      | 2010/02/01 9:49  |
| 🗙 このフォルダを削除する                  | profiles            | ファイル フォルダ      | 2010/02/23 13:11 |
|                                | <br>Csounds         | ファイル フォルダ      | 2010/02/01 9:38  |
|                                | a symbolsets        | ファイル フォルダ      | 2010/02/01 9:39  |
| その他 🄇 🚷                        | Templates           | ファイル フォルダ      | 2010/04/14 1:46  |
| 🚗 Program Files                | a tester            | ファイル フォルダ      | 2009/07/25 0:23  |

<sup>r</sup>experts<sub>1</sub> <sup>r</sup>indicators<sub>1</sub>

| 😂 C:¥Program Files¥FXDD – Meta | Trader 4¥experts   |                |                 |
|--------------------------------|--------------------|----------------|-----------------|
| ファイル(E) 編集(E) 表示(V) お気(:       | スり(白) ツール(① ヘルプ(日) |                |                 |
| G Ra + O - 🎁 🗙 [               | ື 🔏 🖻 🖻 🥩 🌶        | 🔾 検索 🤧 お気に入り 🗳 |                 |
|                                | 名前 🔺               | サイズ 種類         | 更新日時            |
| ファイルとフォルダのタスク 🙁                | 🛅 files            | ファイル フォルダ      | 2009/07/25 0:21 |
| ■10 このつ+11以の名前を変更する            | 🛅 include          | ファイル フォルダ      | 2010/02/01 9:39 |
| 「「「「」」、川片を設計する                 | indicators         | ファイル フォルダ      | 2010/04/14 1:46 |
| 1200 このノオルタを1多町09つ             | 🛅 libraries        | ファイル フォルダ      | 2010/02/01 9:39 |
| このフォルタをコピーする                   | 🛅 logs             | ファイル フォルダ      | 2010/04/14 1:49 |
| 🔹 🙆 このフォルダを Web に公開する          | Presets            | ファイル フォルダ      | 2009/07/25 0:21 |
| このフォルダを共有する                    | amples             | ファイル フォルダ      | 2010/02/01 9:39 |
| このフォルダのファイルを電子メー               | 🛅 scripts          | ファイル フォルダ      | 2010/02/01 9:39 |
| - ルで送信する                       | 🛅 templates        | ファイル フォルダ      | 2010/02/01 9:39 |

### テンプレート、「mogura.tpl」を入れる場所

「マイコンピューター」「C」「プログラムファイル」「MetaTrader 4」「templates」 「templates」の中に「mogura1.tpl」を入れて下さい。そのまま入れればOKです。

| 😂 C:¥Program Files¥FXDD - Meta | Trader 4     |                       |                  |
|--------------------------------|--------------|-----------------------|------------------|
| ノア1ル(ビ) 編集(ビ) 表示(型) お気に        |              | and the second second |                  |
| 🌀 ēs 🔹 🔘 · 🎲 🗙 🚺               | 🖥 👗 🛍 🙆 🔑 🔎  | 検索 🤺 お気に入り 崎          |                  |
|                                | 名前 🔺         | サイズ 種類                | 更新日時             |
| ファイルとフォルダのタスク 📀                | Config       | ファイル フォルダ             | 2010/02/01 9:49  |
| ■1 このつ+ルガの名前を恋面ける              | 🛅 deleted    | ファイル フォルダ             | 2010/02/24 19:22 |
|                                | 🛅 experts    | ファイル フォルダ             | 2010/05/18 8:46  |
| 129 このノオルタを移動する                | 🛅 history    | ファイル フォルダ             | 2010/02/01 9:50  |
| このフォルダをコピーする                   | 🛅 languages  | ファイル フォルダ             | 2010/02/01 9:38  |
| 👩 このフォルダを Web に公開する            | 🛅 links      | ファイル フォルダ             | 2010/02/01 9:39  |
| このフォルダを共有する                    | 🛅 liveupdate | ファイル フォルダ             | 2009/07/25 0:23  |
| ◯ このフォルダのファイルを電子メー             | 🛅 logs       | ファイル フォルダ             | 2010/04/14 1:49  |
| ルで送信する                         | 🛅 mailbox    | ファイル フォルダ             | 2010/02/01 9:49  |
| 🗙 このフォルダを削除する                  | profiles     | ファイル フォルダ             | 2010/02/23 13:11 |
|                                | asounds      | ファイル フォルダ             | 2010/02/01 9:38  |
| 2                              | asymbolsets  | ファイル フォルダ             | 2010/02/01 9:39  |
| その他 🄇                          | ie templates | ファイル フォルダ             | 2010/04/14 1:46  |
| Ca Program Files               | 🛅 tester     | ファイル フォルダ             | 2009/07/25 0:23  |

<sup>「</sup>MetaTrader 4」 <sup>「</sup>templates」

一番左上にあります + マークをクリックして下さい。

チャートの表示方法

表示したい通貨を選択します。今回はドル円を選択しました。

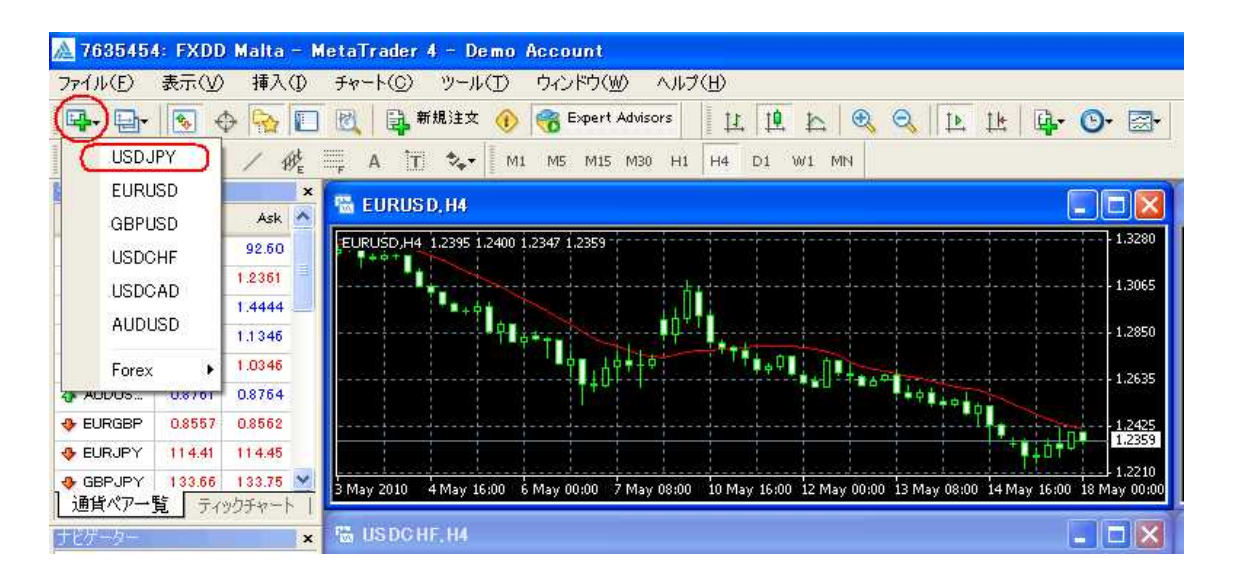

#### 5分足を選択後、ドル円のチャート上で右クリック、

定型チャートをクリック後、もぐら君「Mogura」を選択します。

東京時間足インジケーターは「Tmogura.tpl」、水蒸気インジケーターは「Smogura.tpl」

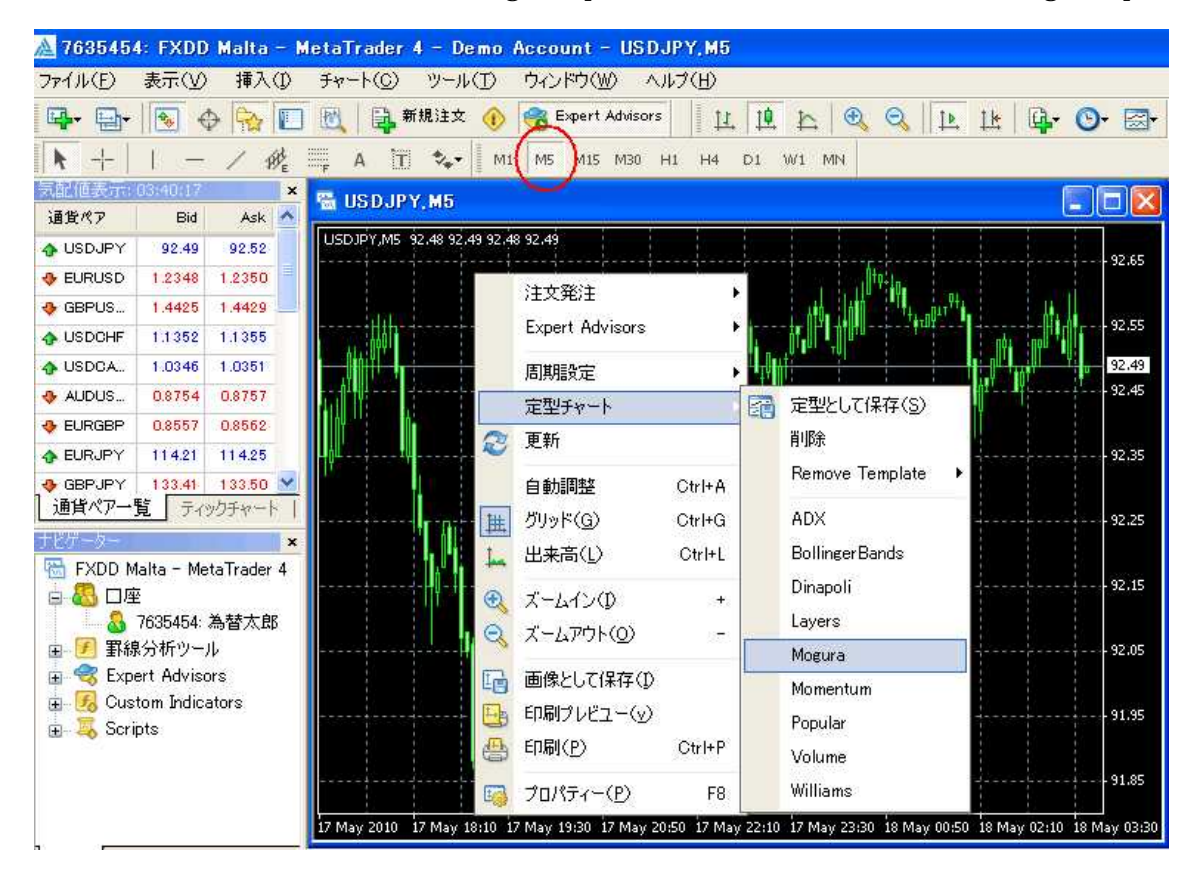

もぐら君の完成です!

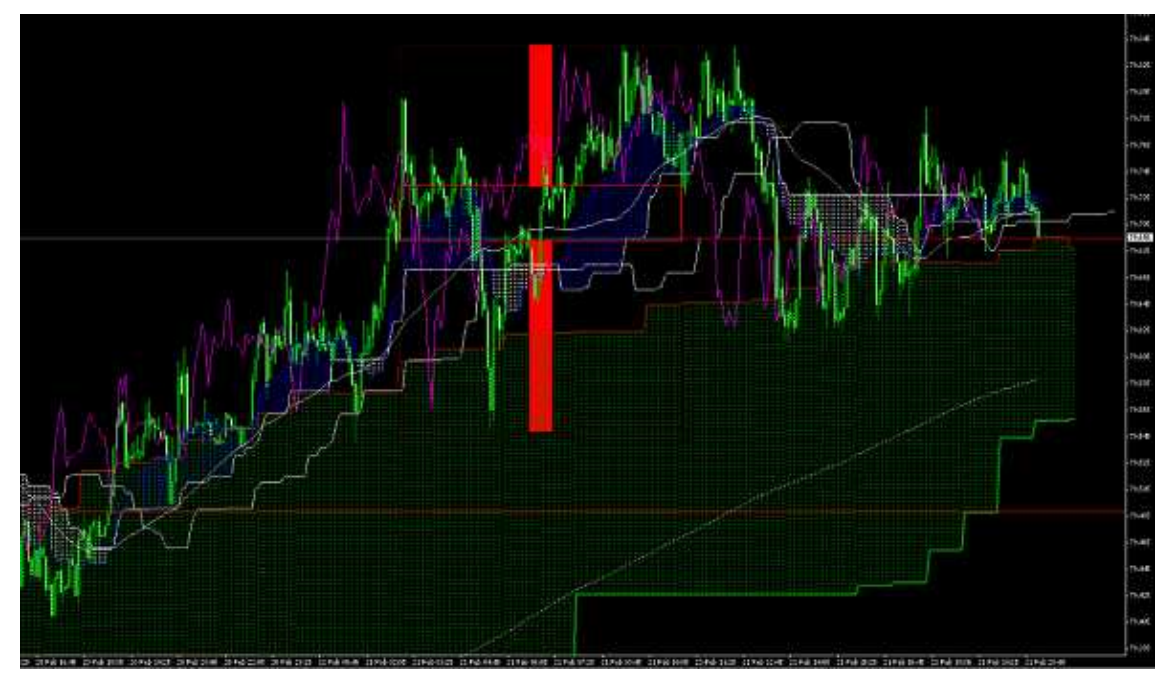

#### 東京時間足の設定方法(東京時間足インジケーターのみ)

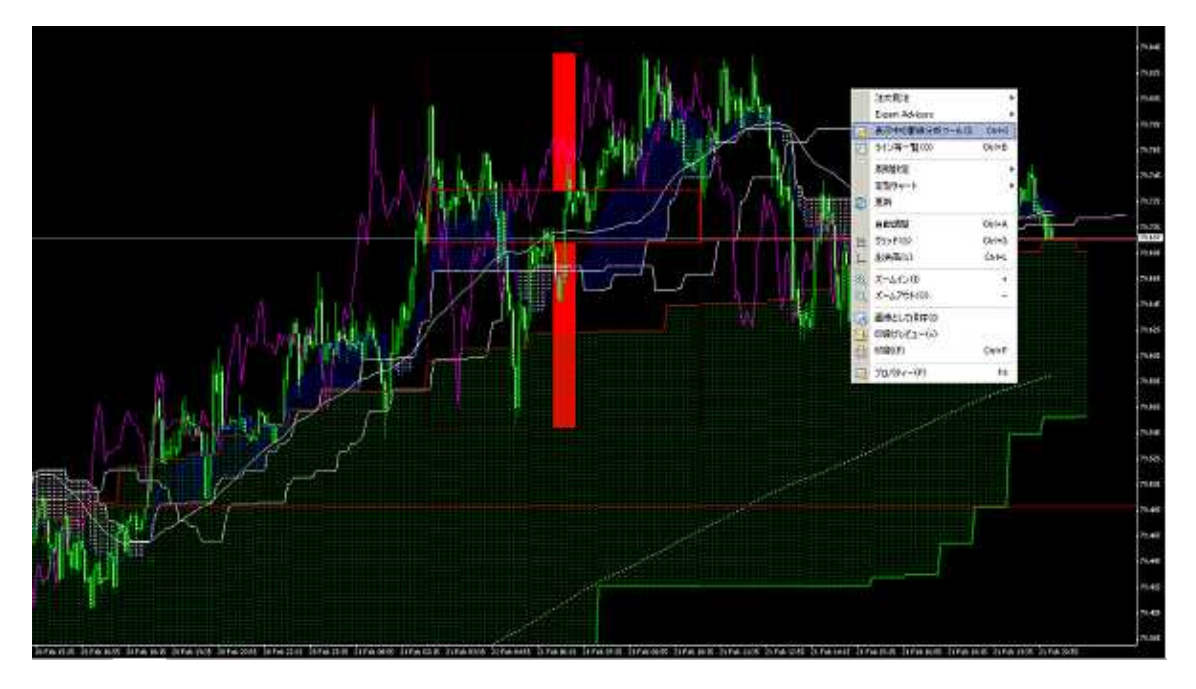

チャート上で右クリックします。

「表示中の罫線分析ツール」を選択して下さい。

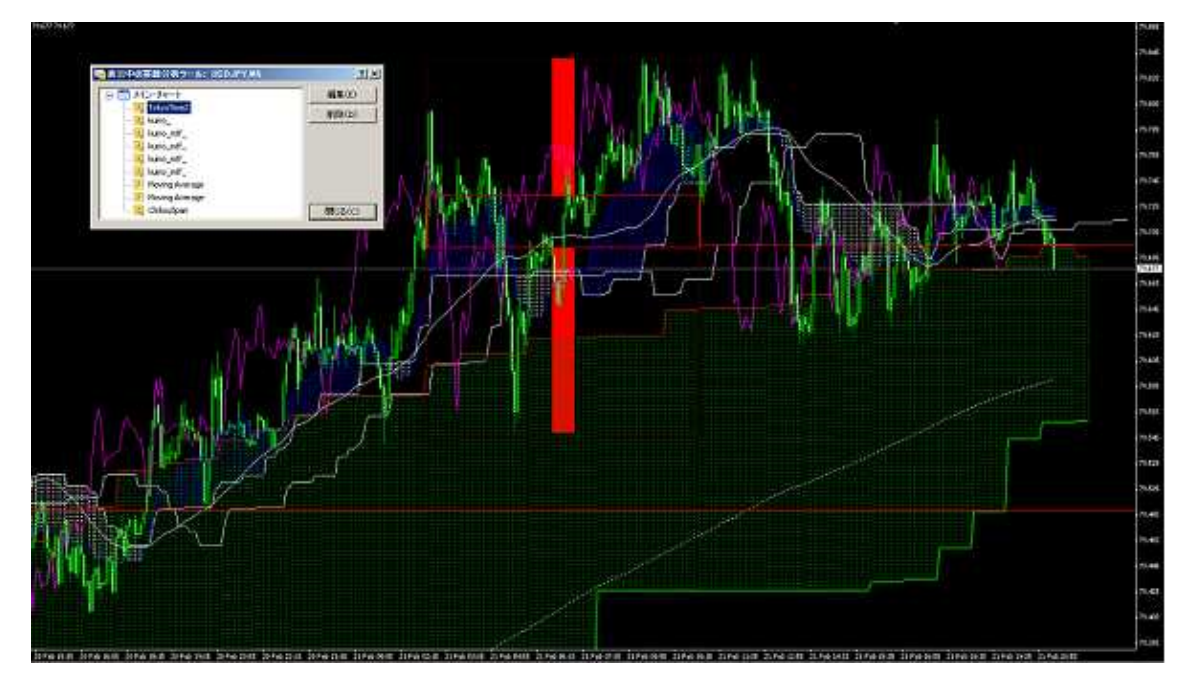

| Variable        | Value     |  |
|-----------------|-----------|--|
| A Indicator_OFF | false     |  |
| ab) UniqueID    | TokyoTime |  |
| 🙀 NumberOfDays  | 20        |  |
| 💼 TKtime_begin  | 3:00      |  |
| 🐽 TKtime_end    | 11:00     |  |
| 🔁 Use_AutoDST   | false     |  |

- ●FXDDを使っている方は、
- 「TokyoTime」→「TKtimebegin3:00」→「TKtimeend10:55」と入力して下さい。
- ●フォレックス・ドットコムを使っている方は
- 「TokyoTime」→「TKtimebegin9:00」→「TKtimeend16:55」と入力して下さい。
- ●GCI(NY原油、FTSE、DAX対応)を使っている方は
- 「TokyoTime」→「TKtimebegin19:00」→「TKtimeend2:55」と入力して下さい。
- ●ブロッコ(NY原油、FTSE、DAX対応)を使っている方は 「TokyoTime」→「TKtimebegin1:00」→「TKtimeend8:55」入力して下さい。